## Windows 10

## Créer un point de restauration

Vous pouvez créer des points de restauration facilement pour vous permettre de restaurer votre système d'exploitation à une date antérieur.

Beaucoup néglige les sauvegardes, mais quand votre système plante, devient instable après avoir installé un logiciel ou avoir fait la mise à jour d'un driver (carte son, carte graphique, etc...), je vous assure que vous ne le regretterez pas.

Cette fonction est désactivée par défaut sur une nouvelle installation, mais si votre Windows 10 est une mise à niveau, la restauration système reste activée si vous l'aviez activé sur la version précédente de Windows avant la mise à niveau.

Voici les étapes à suivre pour créer un point de restauration.

Cliquez droite sur l'icône Windows et sélectionne **Système**.

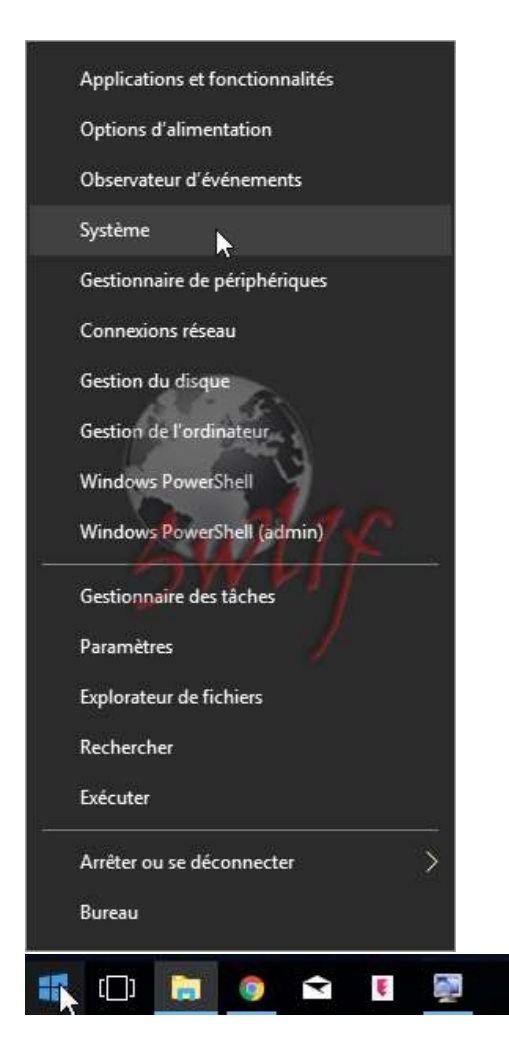

Dans cette nouvelle fenêtre, cliquez à droite sur **information système**.

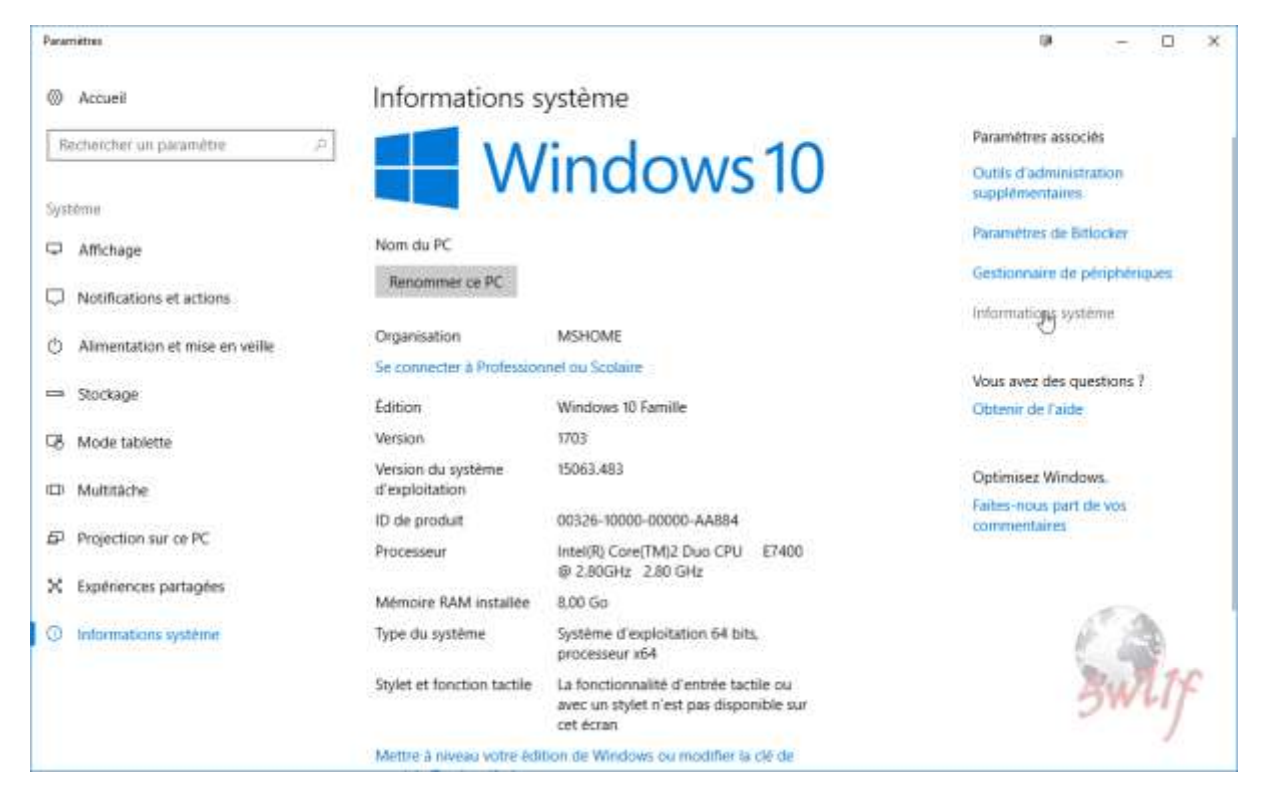

Puis ensuite sur **Protection du système**.

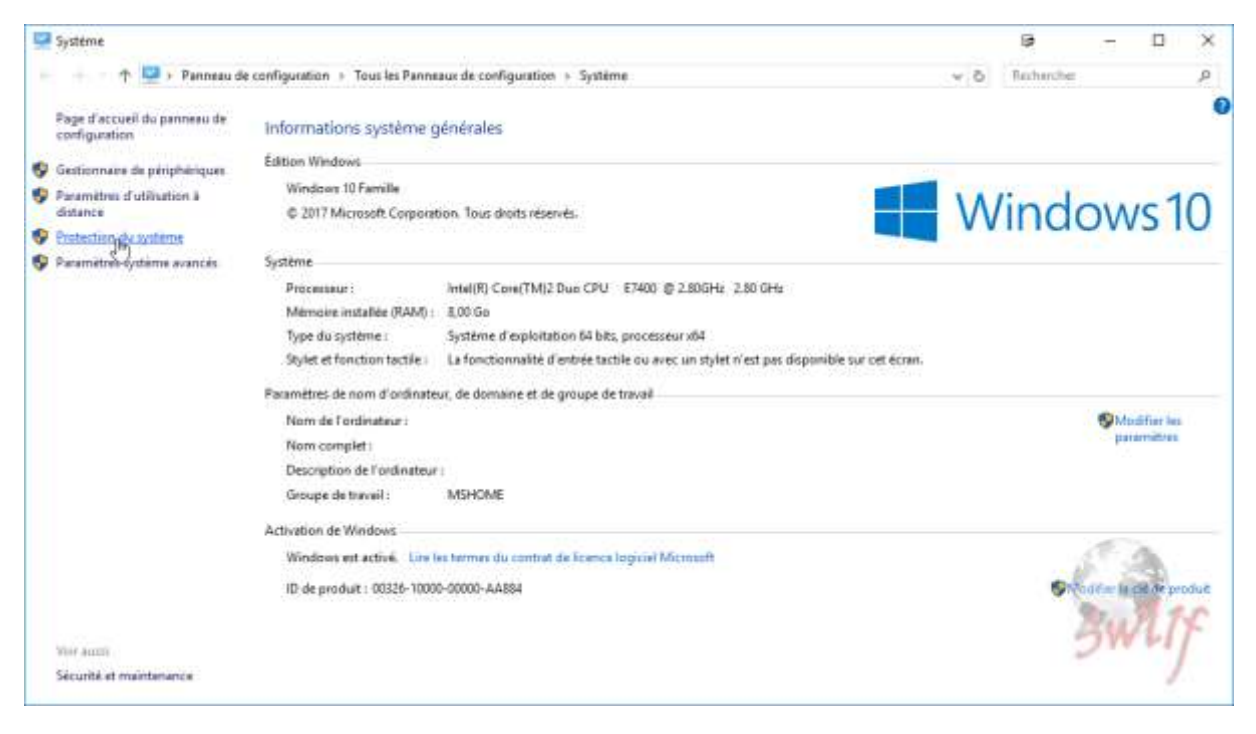

Dans la fenêtre **Propriété système**, on constate que le disque **C : (système)** est désactivé.

Pour activer celui-ci, clic sur **Configurer**.

| ropriétés système                                                                                                    |                                                      | U)                            |            |
|----------------------------------------------------------------------------------------------------|------------------------------------------------------|-------------------------------|------------|
| Nom de l'ordinateur                                                                                                    |                                                      | Matériel                      |            |
| Paramètres système avancés Pro                                                                                                    | otection du système                                  | Utilisation a                 | à distance |
| Utilisez la protection du sys<br>système indésirable.                                                                                                    | stème pour annuler to                                | oute mo <mark>d</mark> ificat | tion       |
| Restaurer le système                                                                                                    |                                                      |                               |            |
| Voue nouvez annular les modificati                                                                                                    | ions                                                 | a provinski statelja          |            |
| système en rétablissant l'ordinateur<br>état antérieur en choisissant un por<br>restauration précédent.                                                                                                    | rà un<br>int de                                      | ation du syst                 | éme        |
| système en rétablissant l'ordinateur<br>état antérieur en choisissant un poi<br>restauration précédent.<br>Paramètres de protection                                                                                                    | r â un<br>int de                                     | ation du syst                 | ême        |
| vous pouvez a indier les modificati<br>système en rétablissant l'ordinateur<br>état antérieur en choisissant un por<br>restauration précédent.<br>Paramètres de protection<br>Lecteurs disponibles                                                                                                    | r â un<br>int de<br>Protection                       | ation du syst                 | ême        |
| vous pouvez a indier les modificati<br>système en rétablissant l'ordinateur<br>état antérieur en choisissant un poi<br>restauration précédent.<br>Paramètres de protection<br>Lecteurs disponibles                                                                                                    | Protection<br>Désactivée                             | ation du syst                 | ême        |
| vous pouvez annuer les modificati<br>système en rétablissant l'ordinateur<br>état antérieur en choisissant un por<br>restauration précédent.<br>Paramètres de protection<br>Lecteurs disponibles<br>Disque 1000G (H:)<br>Disque local (C:) (Système)                                                                                                    | Protection<br>Désactivée                             | ation du syst                 | ême        |
| vous pouvez annuer les modifications<br>système en rétablissant l'ordinateur<br>état antérieur en choisissant un por<br>restauration précédent.<br>Paramètres de protection<br>Lecteurs disponibles<br>Disque 1000G (H:)<br>Disque local (C:) (Système)<br>Disque local (I:)                                                                                          | Protection<br>Désactivée<br>Désactivée               | ation du syst                 | ême        |
| vous pouvez annuer les modifications<br>système en rétablissant l'ordinateur<br>état antérieur en choisissant un por<br>restauration précédent.<br>Paramètres de protection<br>Lecteurs disponibles<br>Disque 1000G (H:)<br>Disque local (C:) (Système)<br>Disque local (I:)<br>Configurez des paramètres de res<br>l'espace disque et supprimez des<br>restauration. | Protection<br>Désactivée<br>Désactivée<br>Désactivée | Configurer                    | ême        |

Puis activez la **Protection système**.

| 🏪 Protection systè                                                         | me pour Disque local                                                              | (C:)                                                       | ġ                                     | × |
|----------------------------------------------------------------------------|-----------------------------------------------------------------------------------|------------------------------------------------------------|---------------------------------------|---|
| Paramètres de restau                                                       | ration                                                                            |                                                            |                                       |   |
| En activant la prote<br>modifications indési                               | ction du système, vous<br>rables en restaurant l'or                               | pouvez annuler<br>dinateur à un ét                         | les<br>at antérieur.                  |   |
| <ul> <li>Activer la pro</li> <li>Désactiver la</li> </ul>                  | protection du système                                                             | 200                                                        | TF                                    |   |
| Utilisation de l'espace                                                    | disque                                                                            | 1                                                          | -                                     |   |
| Vous pouvez régler<br>système. À mesure<br>restauration sont su<br>points. | l'espace disque maximal<br>que l'espace se remplit,<br>upprimés afin de libérer o | utilisé pour la pr<br>les anciens poin<br>de la place pour | rotection du<br>ts de<br>les nouveaux |   |
| Utilisation actuelle :                                                     | 0 octets                                                                          |                                                            |                                       |   |
| Utilisation max :                                                          | •<br>•                                                                            | 1 1 1                                                      | i i 1                                 |   |
| Supprimer tous les p<br>lecteur.                                           | points de restauration po                                                         | our ce                                                     | Supprimer                             |   |
|                                                                            | ОК                                                                                | Annuler                                                    | Appliquer                             |   |

Puis réglez l'utilisation de l'espace disque, 10% me semble judicieux. Cliquez sur **Appliquer**.

| 🏪 Protection système pour Disque local (C:) 🛛 🖷                                                                                                    | $\times$ |
|----------------------------------------------------------------------------------------------------|----------|
| Paramètres de restauration                                                                                                    | _        |
| En activant la protection du système, vous pouvez annuler les<br>modifications indésirables en restaurant l'ordinateur à un état antérieur.                                                                                          |          |
| Activer la protection du système                                                                                                    |          |
| O Désactiver la protection du système                                                                                                    |          |
| Utilisation de l'espace disque                                                                                                    | _        |
| Vous pouvez régler l'espace disque maximal utilisé pour la protection du<br>système. À mesure que l'espace se remplit, les anciens points de<br>restauration sont supprimés afin de libérer de la place pour les nouveaux<br>points. |          |
| 0 octets<br>Utilisation actuelle :                                                                                                    |          |
| Utilisation max :                                                                                                    |          |
| 10% (11,13 Go)                                                                                                    |          |
| Supprimer tous les points de restauration pour ce lecteur. Supprimer                                                                                                    |          |
| OK Annuler Appliquer                                                                                                    |          |

## Puis sur **Ok.**

| 🏪 Protection système pour Disque local (C:) 🛛 🖷                                                                                                    |                                    | × |
|----------------------------------------------------------------------------------------------------|------------------------------------|---|
| Paramètres de restauration                                                                                                    |                                    |   |
| En activant la protection du système, vous pouvez annuler le<br>modifications indésirables en restaurant l'ordinateur à un éta                                                                               | es<br>t antérieur.                 |   |
| Activer la protection du système                                                                                                    |                                    |   |
| O Désactiver la protection du système                                                                                                    | 15                                 |   |
| Utilisation de l'espace disque                                                                                                    | <u> </u>                           |   |
| Vous pouvez régler l'espace disque maximal utilisé pour la pro<br>système. À mesure que l'espace se remplit, les anciens point<br>restauration sont supprimés afin de libérer de la place pour le<br>points. | otection du<br>s de<br>es nouveaux |   |
| 0 octets<br>Utilisation actuelle :                                                                                                    |                                    |   |
| Utilisation max :                                                                                                    |                                    |   |
| 10% (11,13 Go)                                                                                                    |                                    |   |
| Supprimer tous les points de restauration pour ce<br>lecteur.                                                                                                    | Supprimer                          |   |
| OK Annuler                                                                                                    | Appliquer                          |   |

Une fois ces réglages terminés, on va pouvoir créer un point de restauration. Cliquez sur **Créer**.

|                                                                                                    |                                                   |               | Ū9                          |           |
|----------------------------------------------------------------------------------------------------|---------------------------------------------------|---------------|-----------------------------|-----------|
| Nom de l'ordinate                                                                                                    | aur                                               |               | Matériel                    |           |
| Paramètres système avancés                                                                                             | Protection d                                      | u système     | Utilisation                 | à distanc |
| Utilisez la protectior<br>système indésirable                                                                          | n du système pou                                  | ur annuler to | ute mo <mark>d</mark> ifica | ation     |
| Restaurer le système —                                                                                                 |                                                   |               |                             |           |
| Vous pouvez annuler les mo<br>système en rétablissant l'orc<br>état antérieur en choisissan<br>restauration précédent. | odifications<br>dinateur à un<br>t un point de    | Restaur       | ation du sys                | stème     |
| Paramètres de protection                                                                                               |                                                   |               | 3                           |           |
| Lecteurs disponibles                                                                                                   | 15                                                | Protection    | 74                          | ^         |
| Espace Forum (G:)                                                                                                    | 2                                                 | Désactivée    | 1                           |           |
| Disgue 1000G (H:)                                                                                                    |                                                   | Désactivée    |                             |           |
|                                                                                                    | 12                                                | *             | 1                           | 11.4.5.1  |
| La Disque local (C:) (Sys                                                                                              | steme)                                            | Activee       |                             | ~         |
| Disque local (C:) (Sys<br>Configurez des paramètres<br>l'espace disque et supprin<br>restauration.                     | steme)<br>s de restauration,<br>nez des points de | , gérez       | Configurer                  | <b>Y</b>  |

Rentrez un nom clair à votre point de restauration, ce qui vous permettra de savoir à quel moment exact vous reviendrez en arrière sur votre système d'exploitation.

Cliquez sur **Créer**.

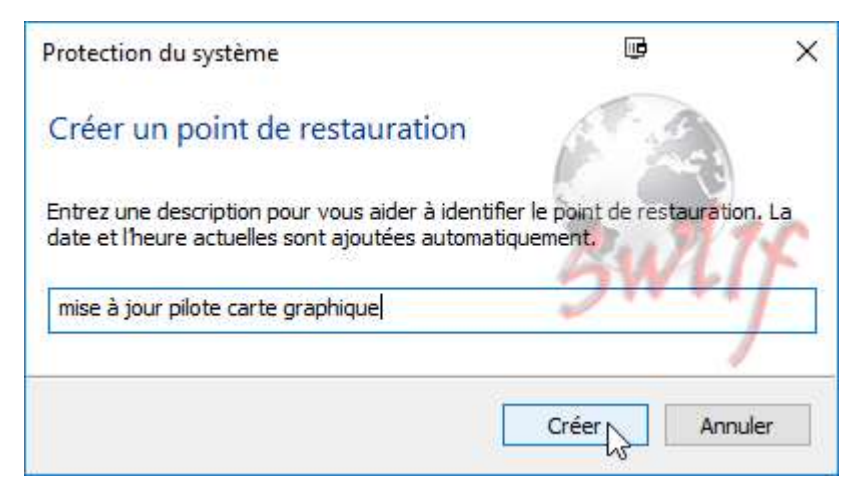

Laissez le système Windows créer votre point de restauration.

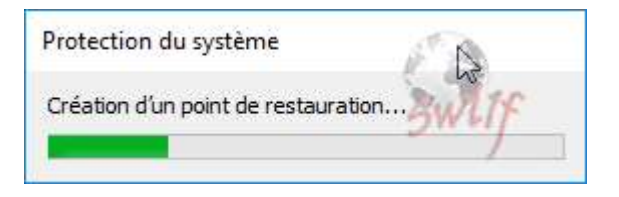

Et voilà, votre pont de restauration a été créé.

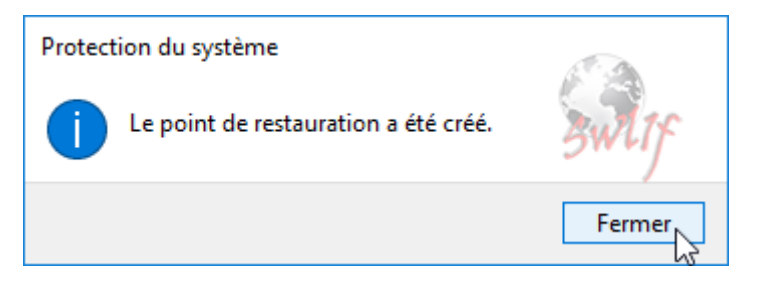